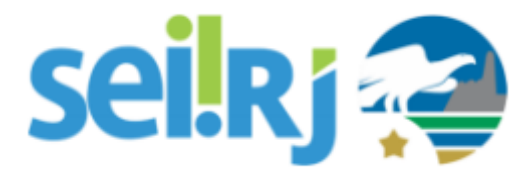

## POP- Alterar Órgão do Usuário

#### Observação:

Caso receba em sua unidade, um servidor vindo de outro órgão, antes de realizar um novo cadastro no SEI, verifique se já existe um cadastro associado ao seu nome.

Não é boa prática a criação de um novo cadastro, cada usuário deve ter somente um login no sistema.

#### **POP 1 – Consultar Cadastro**

#### 1.1. Localizar o cadastro do usuário

Passo-a-passo

1 – No SIP, navegue em Usuários > Listar;

| GOVERNO DO ESTADO DO RIO DE J                     | ANEIR       | D                  |
|---------------------------------------------------|-------------|--------------------|
| Permissões<br>Órgãos                              | <b>)</b>    |                    |
| Contextos<br>Sistemas                             | +           |                    |
| Grupos de Rede<br>Usuários<br>Hierarquias         | P<br>       | Novo               |
| Unidades                                          | •<br>•      | Listar<br>Reativar |
| Menus<br>Perfis                                   | ,<br>▶<br>▶ |                    |
| Regras de Auditoria<br>Servidores de Autenticação |             |                    |
| Infra                                             | •           |                    |

2 – Na tela **Usuários**, selecione a opção TODOS no campo Órgão. No campo Nome, digite o nome do usuário e clique em **Pesquisar**.

Pesquise também por partes do nome, pode ser que no cadastro não tenha sido incluído o nome completo do usuário e se necessário, alterne o uso de acentos para ampliar a pesquisa.

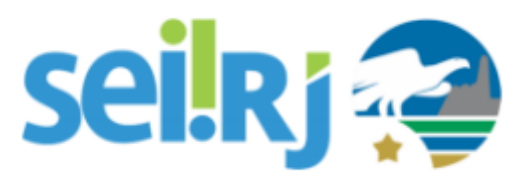

| Úsu<br>Órgã <u>o</u><br>Todos | iários    | Selecione a<br>opção TODOS<br>Sig | a: Nome:                              | Pr            | ısquisar [mprimir] [     |
|-------------------------------|-----------|-----------------------------------|---------------------------------------|---------------|--------------------------|
|                               |           |                                   | ▶                                     | Lista de Usuá | rios (69 registros - 1 a |
|                               | ‡ ID      | 🗘 Sigla                           | Nome                                  | ‡ Órgao       | Ações                    |
|                               | 100014964 | 05366128706                       | Tatiane Meireles Pinheiro Ferreira    | SEPM          | 🔄 🛃 🐼 🔞                  |
|                               | 100003741 | 05612668759                       | Tatiane Pereira da Silva              | SEPM          | 🔄 🗋 🧭 🔞                  |
|                               | 100029630 | 08771508775                       | Vaneza Tatiane Breta Fontes           | FAETEC        | 🔄 🗖 🌌 🚳                  |
|                               | 100006516 | 08875665702                       | Tatiane Sobrinho dos Santos Goessling | SEPM          | 🔄 🞑 🛃 🧕                  |
|                               | 200005230 | 09041279741                       | Tatiane da Silva de Oliveira Motta    | SEPM          | 🔄 🛃 🛃 🧐                  |
|                               | 200003732 | 09165705769                       | Tatiane Botelho de Oliveira           | SEPM          | 🔄 🞑 🛃 🧕                  |
|                               | 100002244 | 09306743750                       | Tatiane Moreira Gomes                 | SEPM          | 🔄 🛃 🛃 🔞                  |
|                               | 200005573 | 09315006720                       | Tatiane Motta Rangel de Carvalho      | SEPM          | 🔄 🛃 🛃 🧕                  |
|                               | 200004549 | 09350051702                       | Tatiane da Cunha Gouveia              | SEPM          | 🔄 🗋 🌌 🔞                  |
|                               | 200005076 | 09445409701                       | Tatiane da Silva Moreno Gonçalves     | SEPM          | 🔄 🖾 🖉 🧕                  |
|                               | 200006506 | 09903746709                       | Tatiane Barros de Oliveira Alves      | SEPM          | 🔄 🗋 📝 🧐                  |
|                               | 200005240 | 10221443754                       | Tatiane Alves Rocha da Silva          | SEPM          | 🗆 🕞 📝 🧃 🗃                |

3 – Caso não localize o usuário, verifique também na lista de usuários desativados.
No SIP, navegue em Usuários > Reativar;

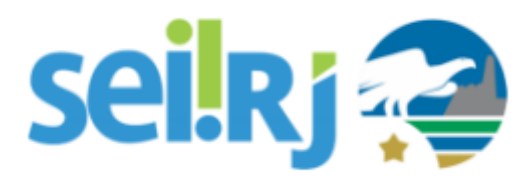

| GOVERNO DO ESTADO DO RIO DE J | ANEIR | D        |
|-------------------------------|-------|----------|
| 511                           |       |          |
| Permissões                    | •     |          |
| Órgãos                        | •     |          |
| Contextos                     | •     |          |
| Sistemas                      | •     |          |
| Grupos de Rede                | •     |          |
| Usuários                      | •     | Novo     |
| Hierarquias                   | •     | Listar   |
| Unidades                      | •     | Reativar |
| Recursos                      | •     |          |
| Menus                         | •     |          |
| Perfis                        | •     |          |
| Regras de Auditoria           |       |          |
| Servidores de Autenticação    |       |          |
| Infra                         | •     |          |

4 - Realize novamente a pesquisa pelo usuário, para isso repita o passo anterior.

5 - Se o usuário foi localizado através da lista de desativados, clique em **Reativar Usuário** 1000 .

#### 1.2. Alterar o órgão

1 – No SIP, vá na opção Usuários > Listar.

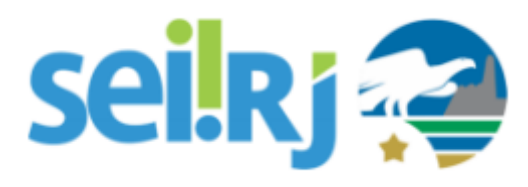

| GOVERNO DO ESTADO DO RIO DE J | ANEIR | D        |
|-------------------------------|-------|----------|
| SIP                           |       |          |
| Permissões                    | •     |          |
| Órgãos                        | •     |          |
| Contextos                     | •     |          |
| Sistemas                      | •     |          |
| Grupos de Rede                | •     |          |
| Usuários                      | •     | Novo     |
| Hierarquias                   | •     | Listar   |
| Unidades                      | •     | Reativar |
| Recursos                      | •     |          |
| Menus                         | •     |          |
| Perfis                        | •     |          |
| Regras de Auditoria           |       |          |
| Servidores de Autenticação    |       |          |
| Infra                         | •     |          |

2 – Com o usuário localizado, clique na opção Alterar Usuário

| Us           | uários                   |                  |                |                                  |                                   |                                 |
|--------------|--------------------------|------------------|----------------|----------------------------------|-----------------------------------|---------------------------------|
|              |                          |                  |                |                                  | Pesquisar No                      | vo Imprimir Eech                |
| Órgã<br>Todo | <u>0</u> :<br><b>)\$</b> | V                | <u>S</u> igla: | Nome:                            | ID Or                             | igem:                           |
|              |                          |                  |                |                                  |                                   |                                 |
|              |                          |                  |                |                                  | Lista                             | de Usuários (1 registr          |
|              | ¢ ID SIP                 | ◆ ID<br>▼ Origem | 🗘 Sigla        | ‡ Nome                           | Lista<br>Ç Órgão                  | de Usuários (1 registr<br>Ações |
|              | <b>D SIP</b>             | ↓ ID<br>♥ Origem | Sigla          | Nome<br>Tatiane Duarte Bonifácio | Lista<br><b>† Órgão</b><br>SEPLAG | de Usuários (1 registr<br>Ações |

2

3 – Altere o órgão do usuário e clique em Salvar.

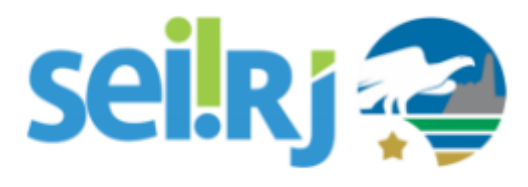

|                     |                              | Clique em<br>Salvar |       |
|---------------------|------------------------------|---------------------|-------|
|                     |                              | ¥                   | -     |
| Alterar L           | Isuário                      | Salvar              | Cance |
|                     | Altere o órgão<br>do usuário |                     |       |
| Órgã <u>o</u> :     |                              |                     |       |
| SEPERG              |                              | v                   |       |
| sigi <u>a</u> :     |                              |                     |       |
| tbonifacio          |                              |                     |       |
| tbonifacio<br>Nome: |                              |                     |       |

4 – Pronto! Com o órgão do usuário alterado, o ponto focal terá a gestão do mesmo, para que possa atribuir as novas permissões.

#### Resultado Esperado

Usuário localizado e órgão alterado.